# METATRADER 4 Benutzerhandbuch

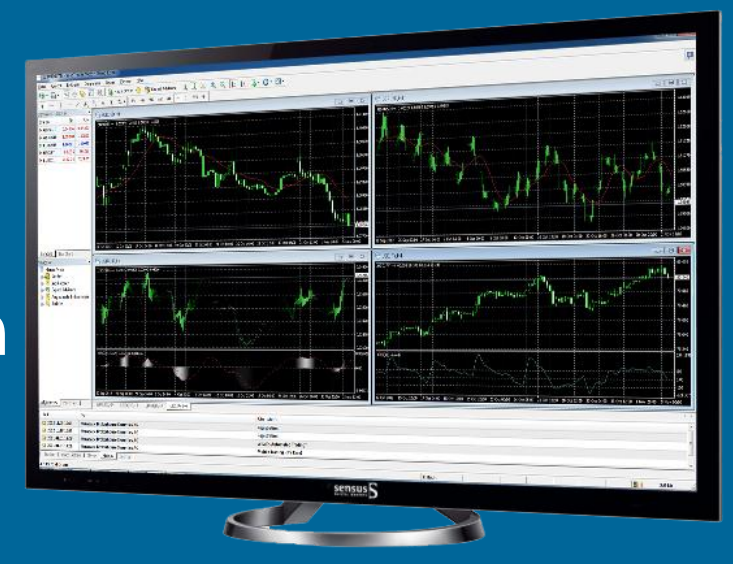

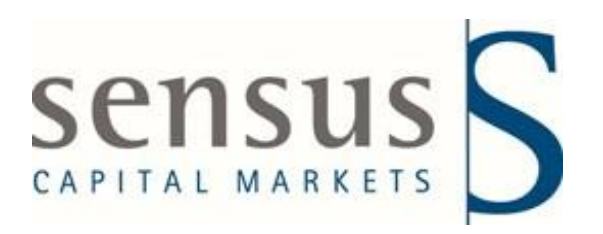

Version 1.0 Januar 2013

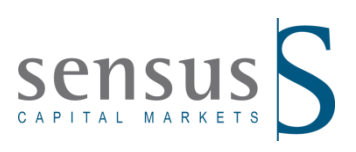

# Inhaltsverzeichnis

| 1. | Insta | llation der Handelsplattform1  |
|----|-------|--------------------------------|
|    | 1.1   | Eröffnung eines Demokontos1    |
|    | 1.2   | Login                          |
| 2. | Haup  | tfenster5                      |
|    | 2.1   | Der Markt                      |
|    | 2.2   | Navigator                      |
|    | 2.3   | Chartfenster                   |
|    | 2.4   | Terminal9                      |
| 3. | Orde  | reingabe und Ordermanagement12 |
|    | 3.1   | Verschiedene Ordertypen12      |
|    | 3.2   | Ordereingabe12                 |
|    | 3.3   | Stop Loss - Take Profit        |
|    | 3.4   | Trailing Stop15                |
|    | 3.5   | Schließen einer Position16     |

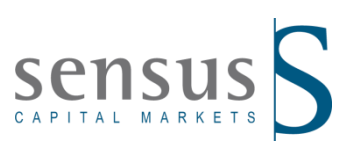

#### 1. Installation der Handelsplattform

Die kostenlose Software finden Sie auf unserer Internetseite www.sensus-capital.com. Klicken Sie auf den folgenden Link: http://www.sensus-capital.com/de/konto/demo-konto/ oder kopieren Sie diese URL in die Adressleiste Ihres Browsers.

Klicken Sie danach auf "Ausführen" und folgen Sie den Anweisungen. Wählen Sie einen Zielordner für die Installation der Software aus. Sobald die Plattform installiert ist, wird eine Verknüpfung auf Ihrem Arbeitsplatz erstellt:

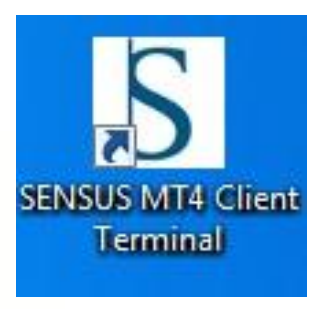

**Bitte beachten Sie:** Der MetaTrader4 funktioniert nicht unter Windows 95. Die Software ist nur mit folgenden Microsoft Windows Betriebssystemen kompatibel (XP/2003/Vista/2008/7/8).

# 1.1 Eröffnung eines Demokontos

Sie werden nach der Installation aufgefordert das Registrierungsformular für ein Demokonto auszufüllen.

| Name      | Mustemann            |        |             |                  |
|-----------|----------------------|--------|-------------|------------------|
| Land:     | Gomany               | _      | Start (GE): | Deuteebland      |
| Lanu.     | Clemany              | -      | Jiddi (UL). | Deutschialiu     |
| Stadt:    | Musterstadt          |        | PLZ:        | 22222            |
| Addresse: | Musterstrasse        |        |             |                  |
| Telefon:  | 123456               |        | Email:      | muster@muster.de |
| Kontoart: | SENSUS-EUR           | •      | Währung:    | EUR              |
| Hebel:    | 1:200 👻              |        | Einlage:    | 10000 -          |
|           | Ritte Newsletter zus | senden |             |                  |

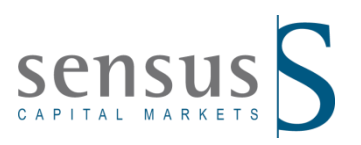

Hierbei ist zu beachten, dass alle Formularfelder vollständig ausgefüllt werden und eventuell zu setzende Häkchen nicht vergessen werden. Erst dann können Sie "Weiter" fortfahren. Im darauffolgenden Fenster wählen Sie den "Server" aus und klicken auf "Weiter".

| Konto eröffnen                           |                             | 8 8       |
|------------------------------------------|-----------------------------|-----------|
| Trading Server<br>Wählen Sie den schnell | leren Server:               |           |
| Addresse                                 | Firma                       | Ping      |
| SENSUS-Demo                              | Sensus Capital Markets Ltd. | 203 ms    |
|                                          |                             |           |
|                                          | C Zunick Wei                | Scannen   |
|                                          | < ZUIUCK VVei               | Abbrechen |

Nun erscheint ein Fester mit Ihren Zugangsdaten. Notieren Sie die Zugangsdaten, bevor Sie Ihr Demokonto "Fertig stellen", da dieses im Anschluss ohne Abfrage des Passwortes sofort startet.

| Registrierung<br>Bitte warten |                                                                        |
|-------------------------------|------------------------------------------------------------------------|
| Name:                         | Mustermann                                                             |
| Kontoart:                     | demoSENSUS-EUR (1:200)                                                 |
| Einlage:                      | 10000                                                                  |
| Server:                       | SENSUS-Demo                                                            |
| Einloggen:                    | 1034                                                                   |
| Passwort:                     | wa4ksad                                                                |
| Investor:                     | y4hmoug (Read only Password)                                           |
|                               | Bitte verwahren Sie Ihren Usemamen und das Password an sicherer Stelle |
|                               | < Zurück Fertig stellen Abbrechen                                      |

Wenn Sie weitere Demokonten erstellen möchten, öffnen Sie den MT4, gehen im Menü auf "Datei" und wählen "Konto eröffnen" aus. Es erscheint dann das bekannte Registrierungsformular.

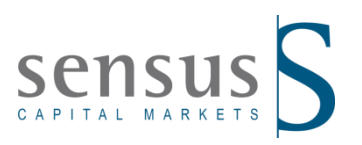

# 1.2 Login

Beim Neustart sind Sie automatisch eingeloggt. Entfernen Sie jedoch das Häkchen "Sichern der Account-Information", so müssen Sie sich beim Neustart der Plattform, mit Ihren zuvor noch automatisch gemerkten Zugangsdaten, jedes Mal wieder neu einloggen.

| SENSUS MT4 | Client Term | ninal                                | ? <mark>×</mark> |
|------------|-------------|--------------------------------------|------------------|
|            | Autorisieru | ng erlaubt vollen Zugriff aufs Konto |                  |
|            | Einloggen:  | 1029 👻                               |                  |
|            | Passwort:   | •••••                                |                  |
|            | Server:     | SENSUS-Demo                          | •                |
|            | C           | Sichern der Account-Information      |                  |
|            | Eir         | Abbruch                              |                  |

In dem Fenster "Navigator", unter dem Eintrag "Konten" finden Sie Ihre bestehenden Konten und können dort einfach ein Konto per Doppelklick auswählen und sich mit diesem anmelden.

| 🛗 Datei A                                                                                                    | nsicht Eir                                                                                                    | nfügen [              | Diagramme | Extras  | Fenster | Hilfe |       |         |         |      |
|----------------------------------------------------------------------------------------------------|----------------------------------------------------------------------------------------------------|-----------------------|-----------|---------|---------|-------|-------|---------|---------|------|
| 🗣 • 🖶 •                                                                                                    | <b>♦</b>                                                                                                    |                       |           | 🔒 Neue  | Order 🧃 | 8     | Expe  | ert Adv | isors   | 1    |
| ► +                                                                                                    | - ,                                                                                                    | / #E                  | ≣Ę A      | T 🍫     | • M1    | M5 1  | M15 M | 430 H   | -11 ⊢   | 14   |
| Der Markt: 15:3                                                                                                    | 32:40                                                                                                    |                       |           |         | ×       | EUR   | USD,H | 1 1.30  | 403 1.3 | 0586 |
| Symbol                                                                                                    | Bid                                                                                                    | Ask                   | Maxi      | Mini    | Zeit    |       |       |         |         |      |
| EURCHF                                                                                                    | 1.20899                                                                                                    | 1.20909               | 1.20945   | 1.20834 | 15:32   |       |       |         |         |      |
| 🗣 EURUSD                                                                                                    | 1.30394                                                                                                    | 1.30401               | 1.30584   | 1.29973 | 15:32   |       |       |         |         |      |
|                                                                                                    |                                                                                                    |                       |           |         |         |       |       |         |         |      |
|                                                                                                    |                                                                                                    |                       |           |         |         |       | 1     | -       |         |      |
|                                                                                                    |                                                                                                    |                       |           |         |         |       |       |         |         |      |
| Symbole 1                                                                                                    | Tick Chart                                                                                                    |                       |           |         |         |       |       |         |         |      |
| Symbole 7                                                                                                    | Tick Chart                                                                                                    |                       |           |         | ×       |       |       |         |         |      |
| Symbole 7<br>lavigator                                                                                                    | Tick Chart                                                                                                    |                       |           |         | ×       |       |       |         |         |      |
| Symbole Navigator                                                                                                    | Tick Chart  <br>en                                                                                             |                       |           |         | ×       |       |       |         |         |      |
| Symbole 1<br>Navigator<br>SENSUS                                                                                                    | Fick Chart  <br>en<br>029: xxxxxx                                                                              |                       |           |         | x       |       |       |         |         |      |
| Symbole T<br>Navigator<br>SENSUS<br>                                                                                                    | Fick Chart  <br>en<br>029: xxxxxx<br>033: testtttt                                                             |                       |           |         | x       |       |       |         |         |      |
| Symbole T<br>Navigator<br>SENSUS<br>                                                                                                    | Fick Chart  <br>en<br>029: xxxxxx<br>033: testtttt<br>035: Muste                                               | t                     | )         |         | ×       |       |       |         |         |      |
| Symbole T<br>Navigator<br>SENSUS<br>SENSUS<br>Kont<br>SENSUS<br>1<br>SUS<br>1<br>SUSUS<br>1<br>SUS<br>1<br>SUS<br>SUS | nick Chart  <br>en<br>029: xxxxxx<br>033: testtttt<br>035: Muste<br>atoren                                     | t                     | )         |         | ×       |       |       |         |         |      |
| Symbole<br>Navigator<br>SENSUS<br>SENSUS<br>SENSUS<br>SUS<br>SUS<br>SUS<br>SUS<br>SUS<br>SUS<br>SUS<br>SUS<br>SUS                                                                                                    | en<br>029: xxxxxx<br>033: testtttt<br>035: Muste<br>atoren<br>T Advisors                                       | t<br>rrmann           | )         |         | ×       |       |       |         |         |      |
| Symbole<br>Vavigator<br>SENSUS<br>SENSUS<br>Kont<br>SENSUS<br>Sensus<br>1<br>Sensus<br>1<br>Sens<br>1<br>Sensus<br>1<br>Sensus<br>1<br>S<br>Sensus<br>1<br>Sensus<br>1<br>S<br>Sensus<br>Sensus<br>Sensus<br>1<br>Sensus<br>1<br>Sensus          | nick Chart  <br>en<br>029: xxxxxx<br>033: testtttt<br>035: Muste<br>atoren<br>t Advisors<br>:passte Indi       | t<br>rmann<br>katoren | )         |         | x       |       |       |         |         |      |
| Symbole<br>Vavigator<br>SENSUS<br>SENSUS<br>Kont<br>Sensus<br>Indik<br>Sensus<br>Sensus<br>Sensu                                                                                                    | rick Chart  <br>en<br>029: xxxxxx<br>033: testttti<br>035: Muste<br>atoren<br>TAdvisors-<br>:passte Indi<br>te | t<br>rmann<br>katoren | )         | *       | ×       |       |       |         |         |      |

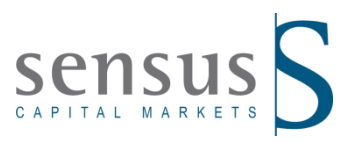

Das Passwort kann jederzeit geändert werden. Klicken Sie auf "Extras" – "Optionen" – "Server" und dann auf "Ändern". Danach kann ein neues Passwort gewählt werden, welches das alte Passwort ersetzt.

| 8                         |
|---------------------------|
| Zeichen lang<br>fern sein |
|                           |
| 1                         |
|                           |
|                           |
|                           |
|                           |

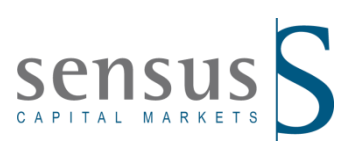

# 2. Hauptfenster

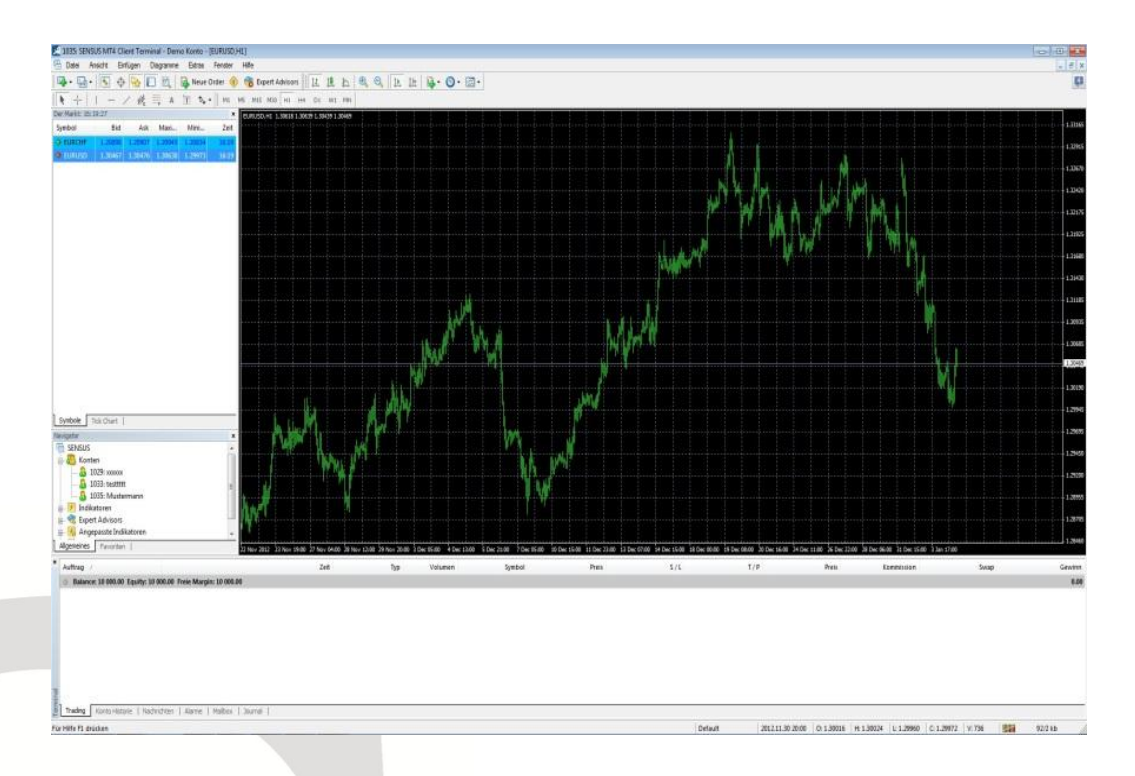

Die Menüleiste gibt Ihnen die Möglichkeit die Einstellungen der Plattform zu ändern und verschiedene Eigenschaften aufzurufen.

| 3 | 1042: SEI | NSUS MT4 | Client Terr | ninal - Demo | Konto - | [Ger30Mar | 13,M5] |
|---|-----------|----------|-------------|--------------|---------|-----------|--------|
|   | Datei     | Ansicht  | Einfügen    | Diagramme    | Extras  | Fenster   | Hilfe  |

Die Bedeutung eines Ikons wird erklärt, sobald Sie mit dem Mauszeiger darauf zeigen.

| 🔄 Data - Ailsi<br>Egi + 🕞 + 🗌 | 🔊 🕁 😪   |         | Net     | ie Order 🧃 | ) 🔏 Exp | ert Advisors | 11         | 10      | h     | Ð  | Q | ir. | 11 0 | a ( | <b>B</b> - | <b>Z</b> • |
|-------------------------------|---------|---------|---------|------------|---------|--------------|------------|---------|-------|----|---|-----|------|-----|------------|------------|
| ► +                           | - / 4   | 12 III  | A T 🕈   | а I м      | M5 M15  | M30 H1 H     | H4 D1      | W1      | MN    |    |   |     |      |     | -          |            |
| er Markt: 09:22:              | 20      | 7E F    |         | ×          |         | (MAE)        | 30 853 1.3 | 30824 1 | 30845 | 1. | - |     | -    | -   |            | _          |
| Symbol                        | Bid     | Ask     | Maximum | Minimun    |         | iuten (IVIS) | 1          |         |       |    |   |     |      |     |            |            |
| EURCHF                        | 1.20885 | 1.20897 | 1.20920 | 1.2085     |         |              |            |         |       |    |   |     |      |     |            |            |
| EURUSD                        | 1.30843 | 1.30851 | 1.30932 | 1.30665    |         |              |            |         |       |    |   |     |      |     |            |            |
|                               |         |         |         |            |         |              |            |         |       |    |   |     |      |     |            |            |

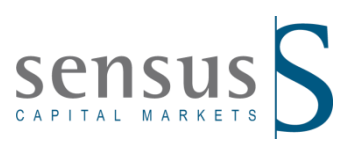

# 2.1 Der Markt

Hier haben Sie einen Überblick aller oder durch Sie ausgewählten Finanzinstrumente in Echtzeit.

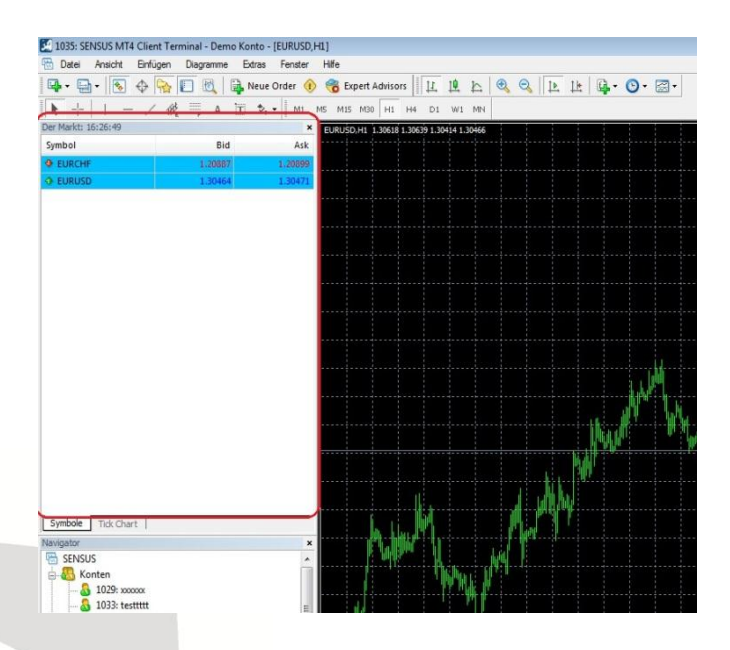

Wenn ein Fenster bspw. "Der Markt" nicht bereits angezeigt wird, so können Sie dieses über den Menüpunkt "Ansicht" aktivieren.

| 🗟 Datei     | Ansicht    | sicht Einfügen Diagramme |                  | e Extras Fenster |
|-------------|------------|--------------------------|------------------|------------------|
| <b></b>     | L          | anguages                 | •                | 🔒 Neue Order 🤇   |
| ► +         | v          | Verkzeugleiste           | •                | Т 🗞 - 🛛 м1       |
| er Markt: ( | • s        | tatusanzeige             |                  | د                |
| Symbol      | <b>v</b> c | hartleiste               |                  | d Ask            |
| EURCH       |            |                          | naturities avail | 3 1.20893        |
| EURUSI      | 🍫 C        | )er Markt                | Ctrl+M           | 0 1.30309        |
|             | Φ 0        | )atenanzeige             | Ctrl+D           |                  |
|             | R N        | lavigator                | Strg+N           |                  |
|             | Т          | eminal                   | Strg+T           |                  |
|             | 🕅 S        | trategietester           | Ctrl+R           |                  |
|             | V N        | ollbildschirm            | F11              |                  |

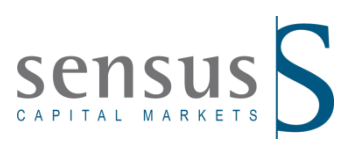

Durch das Rechtsklicken auf einen Wert im Marktfenster, rufen Sie ein Kontextmenü auf.

|                     | E PA E  | Nous Order           | Evport Ad | vicore tt      | th to        | A   |
|---------------------|---------|----------------------|-----------|----------------|--------------|-----|
|                     |         |                      | MIE M20   |                | 14 f-        | ~~~ |
| )er Markt: 16:29:56 | F •     | × 🖬                  |           | 0401 20620 1 2 | 0414 1 20447 |     |
| Symbol              | Bid     | Ask                  |           |                |              |     |
| EURCHE              | 1.20000 | 1 20000              |           |                |              |     |
| EURUSD              | 1.30    | Neue Order           | F9        |                |              |     |
|                     | E.      | Chart Fenster        |           |                |              |     |
|                     | [JAP]   | Tick Chart           | Leertaste |                |              |     |
|                     |         | Ausblenden           | Entf      |                |              |     |
|                     |         | Alle ausblenden      |           |                |              |     |
|                     |         | Alle anzeigen        |           |                |              |     |
|                     |         | Symbole              |           |                |              |     |
|                     |         | Symbolic             | 2         |                |              |     |
|                     |         | Jalze                |           |                |              |     |
|                     |         | High/Low             |           |                |              |     |
|                     |         | Zeit                 |           |                |              |     |
|                     | ×       | Automatisch anordnen | А         |                |              |     |
|                     | ~       | Gitter               | G         |                |              |     |
|                     |         | Popup Preise         | F10       |                |              |     |
|                     |         |                      |           |                |              |     |

| Neue Order:      | Öffnen einer neuen Position oder platzieren einer Pending Order                                                                                                    |
|------------------|----------------------------------------------------------------------------------------------------|
| Chart:           | Öffnen eines Charts des ausgewählten Währungspaares oder CFD's                                                                                                    |
| Tick Chart:      | Zeigt Ihnen die aktuelle Kursbewegung des ausgewählten Instrumentes an                                                                                                    |
| Ausblenden:      | Blendet das ausgewählte Symbol aus der Liste im Fenster aus. (Chartfenster muss dabei vom ausgewählten Symbol geschlossen sein)                                                |
| Alle Ausblenden: | Blendet alle Symbole aus der Liste im Fenster aus, die nicht verwendet<br>werden. (bei offenen Charts oder Positionen werden die entsprechenden<br>Symbole nicht ausgeblendet) |
| Alle Anzeigen:   | Alle verfügbaren Symbole anzeigen                                                                                                    |
| Sätze:           | Speicherung / Anpassung / Entfernung der individuellen Einstellung für das Fenster "Der Markt"                                                                                 |
| High-Low:        | Ein- oder Ausblenden der Spalten mit den höchsten und niedrigsten Preisen                                                                                                    |
| Zeit:            | Zeitanzeige der letzten Notierung für jedes Instrument                                                                                                    |
| Popup Preise:    | Öffnen eines Popup-Fensters mit den Real Time Preisen                                                                                                    |

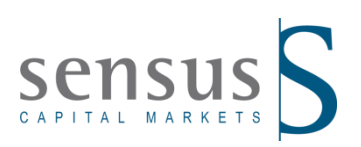

#### 2.2 Navigator

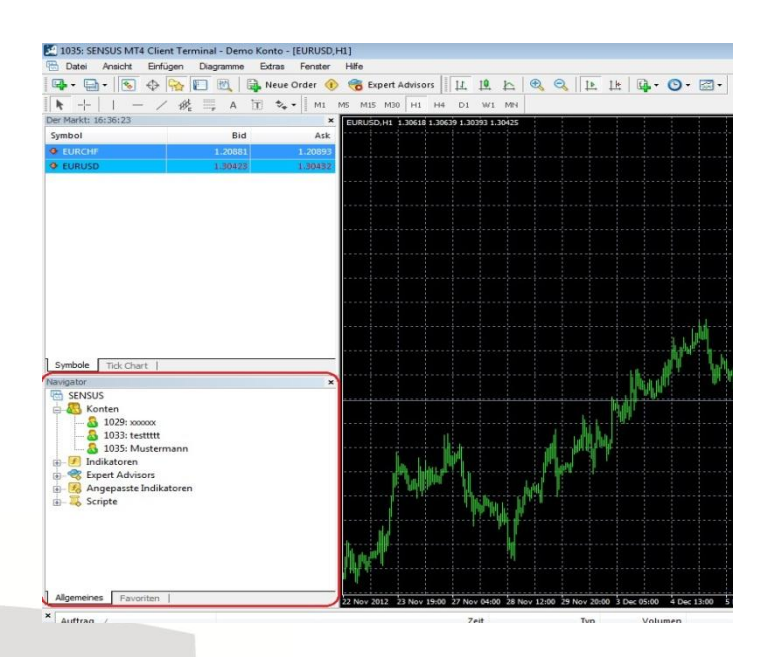

Hier haben Sie einen schnellen Zugriff auf Ihre Konten, Indikatoren und angepasste Indikatoren, Expert Advisors und vorprogrammierte Programmabläufe (Skripte).

# 2.3 Chartfenster

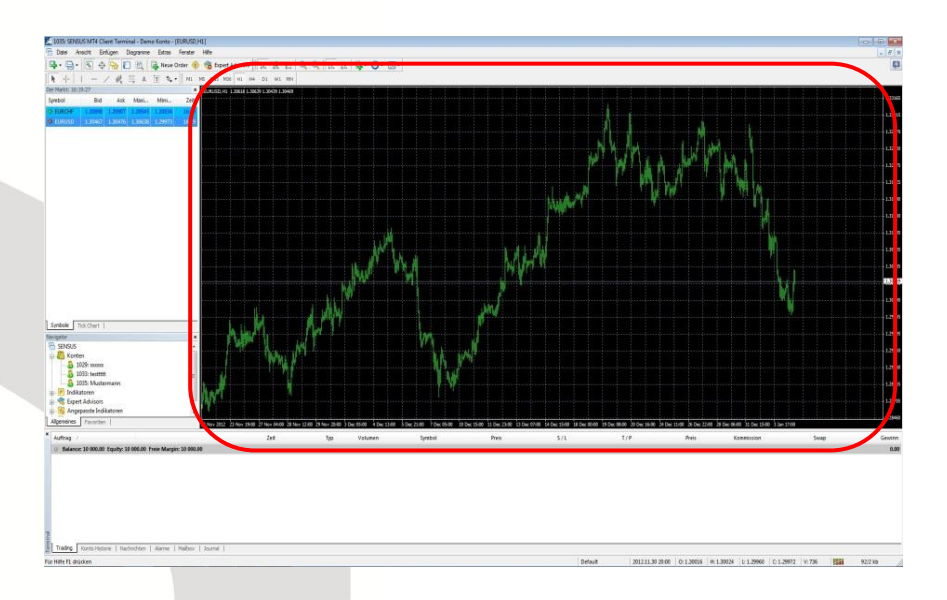

Hier haben Sie verschiedene Optionen zur Visualisierung der Kurse und deren Analyse. Es wird

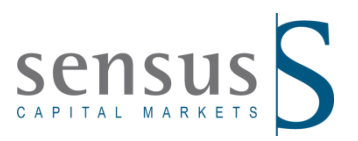

grundsätzlich der Geldkurs (Bid) angezeigt. Den Briefkurs (Ask) aktivieren Sie indem Sie unter "Eigenschaften" über das Kontextmenü des Chartfensters ein Häkchen bei "Ask Linie anzeigen" setzen.

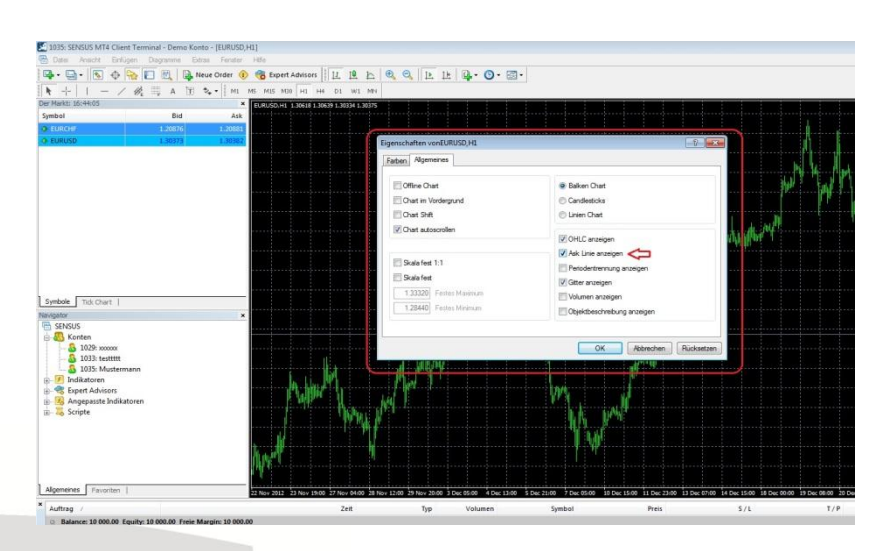

Das Farbschema kann ebenso im Eigenschaftenfenster geändert werden.

# 2.4 Terminal

Das Terminal gibt Ihnen die Möglichkeit jederzeit Einsicht in Ihre Handelsaktivitäten zu haben.

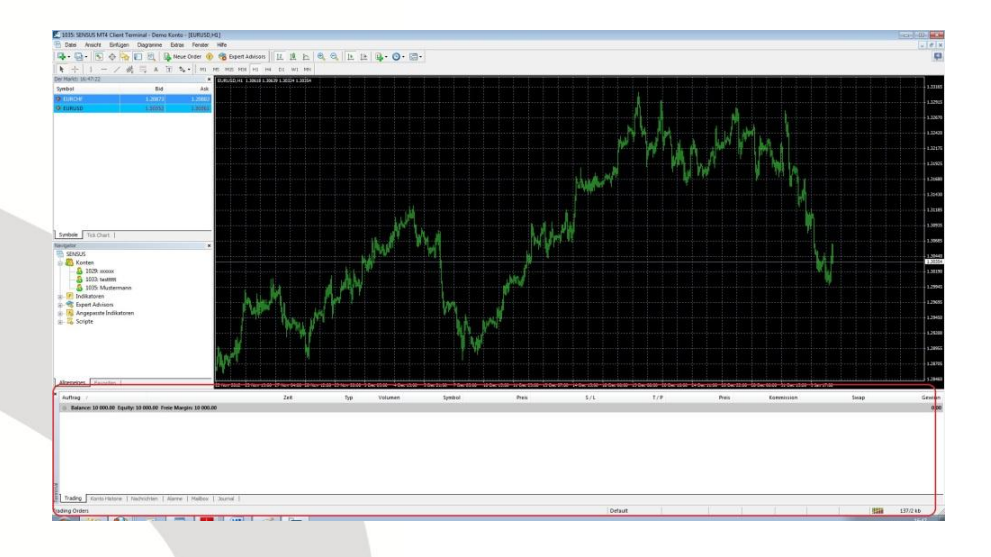

Sie können Ihre Balance, Equity und freie Margin ebenso überprüfen wie Ihre offenen Positionen und Pending Orders. Diese können Sie wiederum ändern, um einen Stop Loss oder Take Profit zu setzen oder Ihren Trade zu schließen. Anschließend können Sie unter dem Menüpunkt

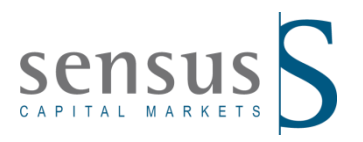

"Kontohistorie" Ihren Gewinn oder Verlust ersehen. Sie haben aber auch die Möglichkeit sich E-Mails anzuschauen, Alarme zu erstellen und die Aktivität der Plattform im Journal nachzuvollziehen.

#### Trading :

Alle offenen Positionen und Pending Orders werden angezeigt. Oberhalb der grau unterlegten Kontostandanzeige werden die aktuell laufenden offenen Positionen angezeigt. Unterhalb der grauen Leiste werden Pending Orders aufgelistet bis sie im Markt eröffnet werden.

Es werden verschiedene Informationen zu Ihrem Konto angezeigt:

| Balance:      | Das ist der aktuelle Kontostand ohne Berücksichtigung der offenen Positionen |
|---------------|------------------------------------------------------------------------------|
| Equity:       | Das ist der gesamte, momentan liquidierbare Betrag Ihres Kontos, also        |
|               | Balance + Gewinne / - Verluste offener Positionen                            |
| Margin:       | Aktuell hinterlegte Sicherheitsleistung                                      |
| Freie Margin: | Das Kapital, welches noch zur Verfügung steht, um die Margin für weitere     |
|               | Trades zu hinterlegen (Equity - Margin)                                      |
| Margin Level: | Ist das Verhältnis Equity / Margin, ist also eine Kennzahl, die den Grad der |
|               | Kapitalbindung Ihres Kontos widerspiegelt                                    |

Erreicht das Margin Level 25 %, so wird ein automatischer Stop-Out (Liquidation) ausgelöst. Das bedeutet, zum nächsthandelbaren Kurs wird zunächst die Position mit dem größten absoluten Verlust auf Ihrem Konto geschlossen. Danach wird das Kriterium erneut geprüft und ggf. eine weitere Position geschlossen. Diese Funktion soll vor einer Nachschusspflicht schützen. Diese kann aber nicht ganz ausgeschlossen werden, da es z. B. nach einer Markteröffnung zu Gaps (Kurslücken) kommen kann und der dann handelbare Marktkurs eine schlechtere Kondition darstellt, als sie es genau am Stop Out Level wäre.

#### Kontohistorie:

Hier finden Sie alle bereits geschlossenen Positionen. Sie haben die Möglichkeit die Zeitperiode der Historie zu ändern. Durch Rechtsklicken rufen Sie hierzu im Fenster das Kontextmenü auf und wählen z. B. "letzten 3 Monate" aus.

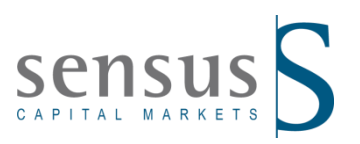

#### Alarme:

Hier können Sie sich akustisch oder durch andere Aktionen, z. B. durch Versenden einer E-Mail, auf Marktsituationen aufmerksam machen.

| Um neue o<br>auswählen | oder veränderte Alarme<br>1. | einzufügen bitte alle Be | edingungen und not | wendige Akti | onen    |
|------------------------|------------------------------|--------------------------|--------------------|--------------|---------|
|                        | Aktivieren                   |                          |                    |              |         |
| Aktion:                | Sound 👻                      |                          |                    |              |         |
| Symbol:                |                              | Bedingung:               | Bid < ▼            | Wert:        | 0.00000 |
| Pfad:                  | alert                        |                          |                    |              | •       |
| Zeitüberschreitung:    | 10 sec 🔻                     | Ma                       | ximale Anzahl Wied | erholungen:  | 1000    |

#### Mailbox:

Hier werden Sie über Wissenswertes zum Handel oder auch Neuerungen bei Sensus Capital Markets informiert.

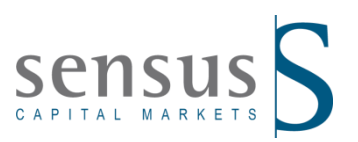

# 3. Ordereingabe und Ordermanagement

#### 3.1 Verschiedene Ordertypen

**Marktausführung:** Die Order wird zum nächstverfügbaren Kurs am Interbankenmarkt ausgeführt

Pending Order: Die Order wird bei Erfüllen einer gewissen Bedingung zum nächstbesten Kurs ausgeführt.

#### 3.2 Ordereingabe

Hier gibt es verschiedene Wege eine neue Order aufzugeben:

- Über das Ikon "Neue Order" in der Menüleiste
- Taste F9
- Über den Menüpunkt "Extra" "Neuer Auftrag"
- Über das Kontextmenü des Chartfensters "Trading" "Neue Order"
- Doppelklick auf ein Instrument im Marktfenster

Es öffnet sich das Auftragsfenster. Gewöhnlich ist hier das zuletzt gehandelte Volumen voreingestellt und das Symbol welches beim Aufrufen des Auftragsfenster angewählt wurde.

| EURUSD      |         | Symbol:          | EURUSD, Euro vs US Dol    | ar                      | -             |
|-------------|---------|------------------|---------------------------|-------------------------|---------------|
| ····        | 1.30372 | Volumen:         | 0.10 -                    |                         |               |
| / M         | 1.30366 | Stop Loss:       | 0.00000                   | Take Profit:            | 0.00000       |
| AN A M      | 1,30360 | Kommentar:       |                           |                         |               |
| N           | 1.30359 | Тур:             | Marktausführung           |                         |               |
|             | 1.30355 | Markt-Ausführung |                           |                         |               |
| MA AND Y    | 1.30349 |                  | 1 2025. /                 | 4 2025                  |               |
| WWW/        | 1.30343 |                  | 1.30351 /                 | 1.30359                 |               |
|             | 1.30338 | Seli i           | by Market                 | Buy by Mar              | ket           |
| - " YW -    | 1.30332 |                  |                           |                         |               |
|             | 1.30326 | Notiz: Bei Order | r zu Marktausführung wird | der Preis vom Händler n | eu berechnet. |
| 1 1 1 1 1 1 |         |                  |                           |                         |               |

Wenn alle Eingaben vorgenommen oder verändert wurden gibt man mit dem Knopf "Sell by Market" die Eröffnung einer Shortposition und mit dem Knopf "Buy by Market" die Eröffnung einer Long Position in Auftrag.

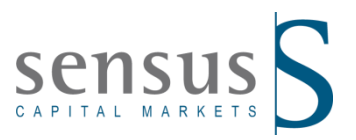

Bei erfolgreicher Orderausführung erscheint unmittelbar eine Bestätigung über die Positionseröffnung.

| URUSD         | 1                                                   | Symbol:           | EURUSD, Euro vs US                                    | Dollar                      | ÷                         |
|---------------|-----------------------------------------------------|-------------------|-------------------------------------------------------|-----------------------------|---------------------------|
| <u>Қ.</u> дди | 1.30361                                             | Volumen:          | 0.10 👻                                                |                             |                           |
| 1 VV V []] A  | 1 20255                                             | Stop Loss:        | 0.00000                                               | Take Profit:                | 0.00000                   |
| No AMPA Da AA | 1.30349                                             | Kommentar:        |                                                       |                             |                           |
|               | 1.30345                                             | Тур:              | Marktausführung                                       |                             | Ŧ                         |
|               | 1.30344                                             | Orderausführung   |                                                       |                             |                           |
|               |                                                     | orderadsturiturig |                                                       |                             |                           |
|               | 1.30338                                             | #                 | 469 buy 0.10 E                                        | EURUSD zu 1.303             | 354                       |
|               | 1.30338                                             | #                 | 469 buy 0.10 E<br>erfo                                | EURUSD zu 1.303<br>olgreich | 35 <mark>4</mark>         |
|               | · 1.30338<br>· 1.30332<br>· 1.30327                 | #                 | 469 buy 0.10 E<br>erfc                                | EURUSD zu 1.303<br>olgreich | 354                       |
|               | 1.30338<br>1.30332<br>1.30327<br>1.30321            | #                 | 469 buy 0.10 E<br>erfc<br><sub>0k</sub>               | EURUSD zu 1.303<br>olgreich | 354<br>ck                 |
|               | 1.30338<br>1.30332<br>1.30327<br>1.30321<br>1.30315 | sie können dies   | 469 buy 0.10 f<br>erfc<br>0k<br>e Information drucken | EURUSD zu 1.303<br>olgreich | 354<br>ckutton betätigen. |

Bei dem Order Typ "Pending Order" verändert sich die Ordereingabemaske. Sie erhalten zusätzliche Auswahlfelder. Wenn Sie Ihre Bedingungen eingegeben haben, wird mit dem Knopf "Platzieren" Ihre Order aufgegeben. Sie bekommen eine Bestätigung, wenn die Order angenommen wurde.

| Auftrag   |                               |               |                                |                                    |
|-----------|-------------------------------|---------------|--------------------------------|------------------------------------|
| EURUSD    |                               | Symbol:       | EURUSD, Euro vs US Dollar      | •                                  |
| М. Д.,    | 1.31069                       | Volumen:      | 0.10 -                         |                                    |
| M. A. W.  | 1.31062                       | Stop Loss:    | 0.00000 ≑                      | Take Profit: 0.00000 🚔             |
|           | 1.31055                       | Kommentar:    |                                |                                    |
| M MM M    | 1.31049                       | Тур:          | Pending Order                  | •                                  |
|           | 1.31042                       | Pending Order | Buy Limit -                    |                                    |
| Land Mary | 1.31035                       | zum Preis:    | Buy Limit<br>Sell Limit        | Platzieren                         |
| ·····     | 1.31029                       | Verfällt:     | Sell Stop                      | ļ                                  |
| Mr. Me    | 1 31022<br>1.31021            | Fine Order m  | uss mindestens () pip vom Mari | ktoreis entfernt platziert werden. |
|           | 1.31015<br>1.31012<br>1.31009 |               |                                |                                    |
|           | 1 1.31003                     |               |                                |                                    |

#### 3.3 Stop Loss - Take Profit

Die Ordermaske um ein "Stop Loss" oder "Take Profit" zu setzten wird ausschließlich aus dem Fenster "Terminal" – "Trading" aufgerufen, in dem Sie im Kontextmenü "Order ändern oder Löschen" anklicken.

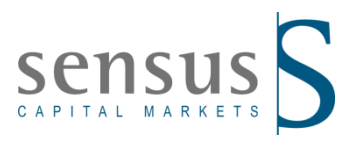

Durch ein Doppelklick in die entsprechende Spalte "Stop Loss" oder "Take Profit" öffnet sich ebenfalls die Ordermaske.

| USD            |         | Symbol:          | EURUSD, Euro vs US I    | Dollar                |                       |
|----------------|---------|------------------|-------------------------|-----------------------|-----------------------|
| ····           | 1.30411 | Volumen:         | 0.10 👻                  |                       |                       |
| A.W.)          | 1.30406 | Stop Loss:       | 0.00000                 | Take Profit:          | 0.00000               |
| /\/"\ <u>\</u> | 1.30402 | Kommentar:       |                         |                       |                       |
|                |         | Тур:             | Order ändern            |                       |                       |
|                | 1.30398 | Order ändern     |                         |                       |                       |
|                | 1.30393 | Distanz S/L:     | 15 👻 Punkte             | Distanz T/P: 0        | ▼ Punkte              |
|                | 1.30389 | Kopieren als:    | 1.30363                 | Kopieren als:         | 1.30378               |
| NAT            | 1.30384 | Stop Loss:       | 0.00000 🚔               | Take Profit:          | 0.00000 ≑             |
|                | 1.30380 | Än               | dern #469 buy 0.10 EU   | RUSD sl: 0.00000 tp:  | 0.00000               |
| ()/I           | 1.30378 | Stop Loss oder 1 | Take Profit müssen minr | lestens 0 pip vom Mar | ktoreis entfernt seir |

Es gibt drei Möglichkeiten um einen "Stop Loss" oder "Take Profit" einzurichten. Sie können zum einen über das Feld -1 "Distanz" einen bestimmten Abstand zum aktuellen Kurs einrichten, der durch das Klicken auf den roten Knopf (Stop) oder blauen Knopf (Profit) in das darunter liegende Zahlenfeld übernommen wird. Zum anderen können die Pfeile -2 neben diesen Feldern benutzt werden. Zum Dritten kann der Preis direkt -3 in die Felder "Stop Loss" und "Take Profit" eingegeben werden. Ist die Eingabe vollzogen wird die Order mit dem Knopf -4 "Ändern" geändert.

|            |         | Symbol:        | EURUSD, Euro vs US D     | ollar                       |          |
|------------|---------|----------------|--------------------------|-----------------------------|----------|
| A          | 1.30931 | Volumen:       | 0.10 -                   |                             |          |
| MAA        | 1,30922 | Stop Loss:     | 0.00000                  | Take Profit:                | 0.00000  |
| MY WYA     | 1,30912 | Kommentar:     |                          |                             |          |
| WA MALA CA |         | Тур:           | Order ändern             |                             |          |
|            | 1.30903 | Order ändern   |                          |                             |          |
| NA PA      | 1.30893 | 1 Distanz S/L: | 15 💌 Punkte              | Distanz T/P: 0              | ▼ Punkte |
|            | 1.30884 | Kopieren als:  | 1.30874                  | Kopieren als: 1.30          | 0859     |
|            | 1,30874 | Stop Loss:     | 1.3100 2                 | Take Profit: 3 0.00         | 0000 ≑   |
|            |         | 6              |                          | USD dr. 1, 31000 to: 0,000  | 100      |
|            | 1.30865 | 4 Änd          | dern #527 sell 0, 10 EUR | 103D 31, 1, 31000 (p. 0,000 | .00      |

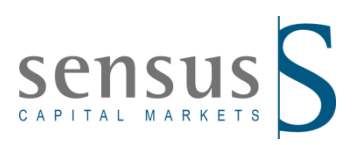

### 3.4 Trailing Stop

Der Trailing Stop ist ein Stop der automatisch nachgezogen wird.

Wichtig ist, dass der Trailing Stop nicht mehr wirksam ist, nachdem Sie sich aus dem Konto ausgeloggt haben oder die Verbindung zum Server abgebrochen ist.

Der Trailing Stop kommt erst zum Tragen, wenn sich der Kurs um den für den Trailing Stop gesetzten Mindestabstand in die für die Position günstige Richtung bewegt hat. Eine bestehende Order kann mit einem Trailing Stop versehen werden, indem Sie einen Rechtsklick auf die Order machen und dann im Menü auf "Trailing Stop" gehen.

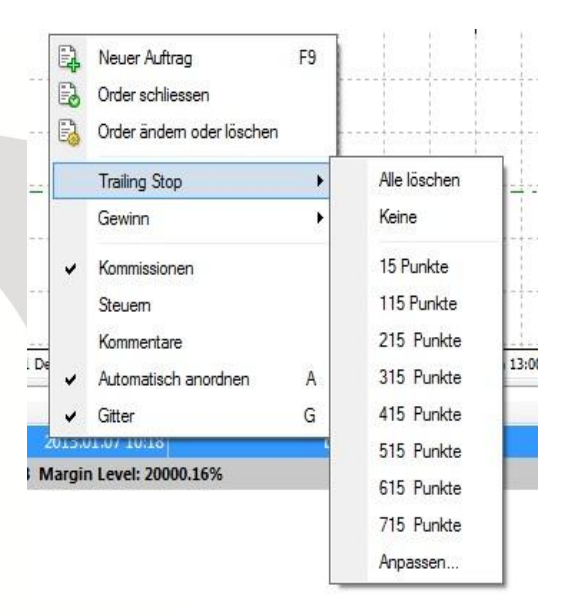

Nun haben Sie die Möglichkeit zwischen 8 vorgegebenen Werten zu wählen. Über "Anpassen" können Sie einen Wert definieren. Werte kleiner als 15 sind nicht möglich.

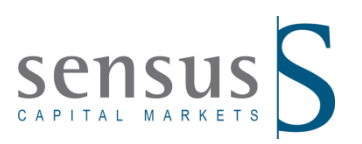

#### 3.5 Schließen einer Position

Um eine Position zu schließen, markieren Sie diese im Reiter "Trading" im Fenster "Terminal". Wählen Sie nun im Kontextmenü "Order schließen" aus. Mit einem Doppelklick der linken Maustaste auf die offene Position im Reiter "Trading" kommen Sie zum gleichen Ergebnis. Jetzt erscheint wieder das Fenster "Auftrag".

| Auftrag #469 buy 0.10 EURUSD zu 1.30354 sl: 0.00 | 000 tp: 0.0        | 00000            |                             |                          |               |
|--------------------------------------------------|--------------------|------------------|-----------------------------|--------------------------|---------------|
| EURUSD                                           | 1                  | Symbol:          | EURUSD, Euro vs US Dolla    | ar                       | •             |
| http:///////////////////////////////////         | 1.30409            | Volumen:         | 0.10 👻                      |                          |               |
| MM M                                             | 1.30403<br>1.30401 | Stop Loss:       | 0.00000                     | Take Profit:             | 0.00000       |
| YWY M                                            | 1.30396            | Kommentar:       | Q                           |                          |               |
|                                                  | 0002000            | Тур:             | Marktausführung             |                          | •             |
| 12 March M                                       | 1.30385            | Markt-Ausführung |                             |                          |               |
| 1                                                | 1.30377            |                  | 1 2020 /                    | 1 20402                  |               |
| 1                                                | 1.30369            |                  | 1.30396 /                   | 1.30403                  |               |
|                                                  | 1.30361            | Sell t           | by Market                   | Buy by Mark              | ket           |
| 1                                                | 1.30353            |                  | Close #469 buy 0.10 EUR     | RUSD zum Marktpreis      |               |
|                                                  | 1.30345            | Notiz: Bei Order | r zu Marktausführung wird ( | der Preis vom Händler ne | eu berechnet. |
|                                                  | 1.30337            |                  |                             |                          |               |

Wenn Sie jetzt auf den gelben Butten "Close#order number …" klicken, wird die Position geschlossen.

Disclaimer: Dieses MetaTrader 4 Benutzerhandbuch ist ein Informationsservice für bestehende und potentielle Kunden der Sensus Capital Markets Ltd. und dient nicht als Einladung oder Empfehlung zum Traden. Die Anwendung und Umsetzung der Methoden, die in diesem Handbuch in Betracht gezogen werden, geschieht ausschließlich auf eigenes Risiko des Anwenders. Sensus macht keine Zusicherungen und Gewährleistungen über die Richtigkeit oder die Geeignetheit des Handbuches und dessen Inhalte. Keine von diesen Informationen sollte als Garantie oder Erfolg angesehen werden. Anlageerfolge der Vergangenheit garantieren keine Erfolge in der Zukunft. Sensus weist seine bestehenden und potentiellen Kunden ausdrücklich darauf hin, dass sie alle Behauptungen und Erklärungen von Beratern, Bloggern, Geldmanagern und Systemanbietern sorgfältig überprüfen sollten, bevor sie Kapitalanlagen tätigen oder ein Konto mit einem Broker eröffnen. Sensus lehnt ausdrücklich jede Verantwortung für jeglichen Anlagekapitalgewinne oder Verluste, der sich direkt oder indirekt aus der Benutzung von oder durch Vertrauen in solche Informationen ergeben hat, ohne Einschränkung ab.

Der Handel mit Forex (FX), Contract for Difference (CFDs) und Edelmetallen birgt ein hohes Risiko und ist nicht für alle Anleger geeignet. Der hohe Leveragefaktor erzeugt zusätzliches Verlustrisiko. Bevor Sie sich entschließen, am Devisenmarkt zu handeln, sollten Sie Ihre Anlageziele, Erfahrung und Risikotoleranz sorgfältig abwägen. Es besteht die Möglichkeit, dass Sie einen Teil- oder Gesamtverlust Ihres Kapitals erleiden.

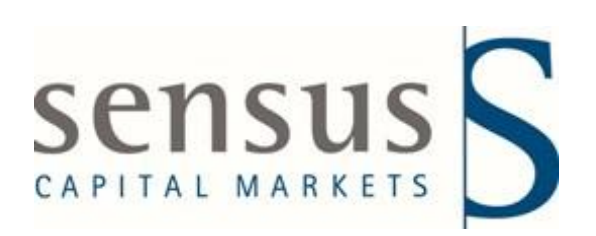

Head Office Level 4, Rosa Marina Bldg., 216, Marina Seafront, Pieta. PTA 9041 / Malta Phone +356 277 811 20 Fax +356 277 811 21 Representative Office Germany Borselstraße 20 22765 Hamburg Germany Phone +49 40 605 90 10 20 Fax +49 40 605 90 10 26